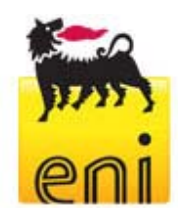

# Requisiti tecnici per l'utilizzo del Portale e-Procurement e dei Servizi di e-Business Eni

Il presente documento è di proprietà Eni S.p.A. che salvaguarderà i suoi diritti in sede civile e penale

Nome file: Requisiti tecnici\_aggiornamento (2).doc

Pagina 1 di 7

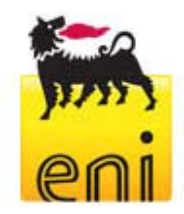

# Requisiti tecnici

Prima di accedere al sito e-Procurement Eni, è necessario verificare che le connessioni Internet siano compatibili.

E' consigliabile operare da una postazione di lavoro dotata dei requisiti tecnici elencati di seguito.

#### Requisiti minimi hardware

• CPU: Pentium o superiore.

## Requisiti minimi per la connessione ad Internet

• Accesso al servizio e-Procurement Eni via browser tramite Internet Service Provider. Si consiglia un collegamento ADSL o superiore.

#### Requisiti del browser

- Per utilizzare correttamente il servizio e-Procurement Eni, è indispensabile servirsi di:
  - Microsoft Internet Explorer versione 6.x a 9.x oppure
  - Microsoft Internet Explorer versione 10.x (con l'opzione "Compatibility View" attiva)
    - oppure
  - o Mozilla Firefox dalla versione 2.0 alla 8.0
  - Per la verifica della versione di Internet Explorer, selezionare "?"/"Informazioni su Internet Explorer" (per browser configurati in lingua Italiana) o "Help"/"About Internet Explorer" (per browser configurati in lingua Inglese).
- Si richiede l'abilitazione SSL (Secure Socket Layer, protocollo per transazioni sicure). Per la verifica dell'abilitazione SSL, selezionare da Internet Explorer la voce di menù "Strumenti" -> "Opzioni" -> "Avanzate". Verificare quindi che ci siano i flag di abilitazione in corrispondenza delle voci "Usare SSL 2.0" e "Usare SSL 3.0" (si veda lo screenshot seguente).

| Internet Options                                                                                                    |  |  |  |  |  |
|----------------------------------------------------------------------------------------------------|--|--|--|--|--|
| General Security Privacy Content Connections Programs Advanced                                                                                                    |  |  |  |  |  |
| Settings                                                                                                    |  |  |  |  |  |
| Empty Temporary Internet Files folder when browser is dc     Enable Integrated Windows Authentication*     Enable native XMLHTTP support     Phishing Filter     Disable Phishing Filter     Turn of automatic website checking     Turn on automatic website checking     Use SSL 3.0     Use SL 3.0     Use SL 5.0     Warn about certificate address mismatch*     Warn if changing between secure and not secure mode     Warn if POST submittal is redirected to a zone that does n |  |  |  |  |  |
| *Takes affect after you restart Internet Evoluter                                                                                                    |  |  |  |  |  |
| Reset Internet Explorer settings                                                                                                    |  |  |  |  |  |
| Deletes all temporary files, disables browser Reset                                                                                                    |  |  |  |  |  |
| You should only use this if your browser is in an unusable state.                                                                                                    |  |  |  |  |  |
| OK Cancel Apply                                                                                                    |  |  |  |  |  |

Il presente documento è di proprietà Eni S.p.A. che salvaguarderà i suoi diritti in sede civile e penale

Nome file: Requisiti tecnici\_aggiornamento (2).doc

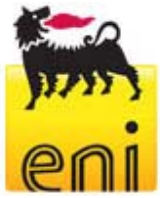

- Si richiede l'abilitazione dei cookies: le istruzioni sono nella sezione "aiutami" del portale e-Procurement Eni sotto il titolo "Cookies".
- Si richiede la possibilità di salvare pagine crittografate su disco: le istruzioni sono reperibili all'indirizzo <u>support.microsoft.com</u>.
- Risoluzione: sito ottimizzato per la risoluzione 1024x768 o superiore.

# Applicativi richiesti

- Si consiglia l'utizzo di Windows XP Service Pack 2
- Si richiede un indirizzo di **posta elettronica** attivo su cui ricevere messaggi e-Mail contenenti notifiche di ricevimento dei documenti
- Si richiede **Acrobat Reader** (versione 8.0) per la visualizzazione di eventuali file in formato *.pdf* contenenti notifiche dei documenti e ricevibili tramite e-Mail.
- Ácrobat Reader è scaricabile gratuitamente al seguente indirizzo:
- <u>www.adobe.it/products/acrobat/readstep.html</u>.
- Si consiglia **Microsoft Office**. I visualizzatori di file Microsoft Office sono scaricabili gratuitamente al seguente indirizzo: <u>www.microsoft.com</u>.
- Per l'utilizzo completo del Servizio è necessario avere installato l'applet JRE Java Runtime Environment:
- Versione minima: 1.5.xx
- Il file è scaricabile manualmente sul sito SUN: <u>www.java.com/it</u>.

## Gare elettroniche con firma digitale e Bandi UE

- Per partecipare alle Gare Elettroniche sottoposte al decreto legislativo 12 Aprile 2006, n. 163, si richiede un Certificato di Firma Digitale rilasciata dai seguenti certificatori:
  - o certificatori aventi sede in Italia (l' Elenco pubblico dei certificatori e' disponibile via internet sul sito DigitPA, alla sezione "certificatori accreditati → elenco", all' indirizzo www.digitpa.gov.it);
  - certificatori aventi sede stabile in altri Stati membri dell'UE, i quali risultino certificati in base alle rispettive norme di recepimento della direttiva 1999/93/CE.
  - certificatori stabiliti in uno Stato non facente parte dell'UE, quando ricorra una delle seguenti 3 condizioni:
    - 1. il certificatore possiede i requisiti di cui alla direttiva 1999/93CE ed è accreditato in uno Stato membro;
    - 2. il certificato qualificato è garantito da un certificatore stabilito nell'UE, in possesso dei requisiti di cui alla medesima direttiva;
    - 3. il certificato qualificato, o il certificatore, è riconosciuto in forza di un accordo bilaterale o multilaterale tra l'UE e i Paesi terzi o organizzazioni internazionali;
- kit completo per apporre la Firma Digitale.
- Per i Buyer è sufficiente un software per la lettura dei documenti con Firma Digitale, scaricabile dal sito del CNIPA.

Il presente documento è di proprietà Eni S.p.A. che salvaguarderà i suoi diritti in sede civile e penale

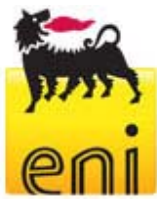

Bandi UE - requisiti tecnici necessari per il riconoscimento della firma digitale

- o Lunghezza chiave RSA di firma 1024 bit
- Funzione di hashing SHA-1
- Codifica della busta PKCS#7 DER (binario)
- o Certificato elettronico con estensione CER standard X.509, codificato binario
- o Firma Digitale in formato PKCS#7 unita ai dati firmati in un singolo file (non detached)

Il presente documento è di proprietà Eni S.p.A. che salvaguarderà i suoi diritti in sede civile e penale

Nome file: Requisiti tecnici\_aggiornamento (2).doc

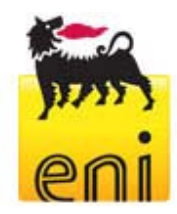

# **APPENDICE – Configurazione Java**

## **CONFIGURAZIONE CONSOLE JAVA**

Durante la navigazione di SRM potrebbe apparire la seguente pop-up:

| archeggiare                          | neggiare Cancellare Controllare Aggiornare Anteprina                                |                                                                                       |  |  |  |  |  |  |
|--------------------------------------|-------------------------------------------------------------------------------------|---------------------------------------------------------------------------------------|--|--|--|--|--|--|
|                                      | Attenzione - protezione                                                             |                                                                                       |  |  |  |  |  |  |
| Nome Elec                            | La firma digitale dell'applicazione è stata verificata.<br>Eseguire l'applicazione? |                                                                                       |  |  |  |  |  |  |
| <u>Informazior</u><br>indicazioni ir | Nome:                                                                               | appFile                                                                               |  |  |  |  |  |  |
|                                      | Autore:                                                                             | SAP AG SYSTEME ANWENDUNGEN PRODUKTE IN DER DATENVERARBEITUNG                          |  |  |  |  |  |  |
| ioni dell'offe                       | Da:                                                                                 | https://st-siasup.eni.it                                                              |  |  |  |  |  |  |
|                                      | Considera sempre attendibili i contenuti di questo autore.                          |                                                                                       |  |  |  |  |  |  |
|                                      |                                                                                     | Esegui Annulla                                                                        |  |  |  |  |  |  |
|                                      | <b>1</b>                                                                            | i firma digitale è stata convalidata da una fonte accreditata. Ulteriori informazioni |  |  |  |  |  |  |
|                                      |                                                                                     |                                                                                       |  |  |  |  |  |  |

L'utente, per permettere il corretto funzionamento dell'applicativo dovrà verificare la presenza del flag **"Considera sempre attendibili i contenuti di questo autore"** e cliccare su **"Esegui**". Nel caso si clicchi su **"Annulla**" sarà opportuno effettuare gli step riportati di seguito.

Aprire la console java dall'icona in basso a destra. Se non appare l'icona, abilitarla dal Panello di Controllo di Windows: selezionare "**Impostazioni**" dalla sezione "**File temporanei Internet**" (vedi procedimento illustrato sotto):

1.

| 😚 Favorites                                                       | k<br>k                                                                                                    |
|-------------------------------------------------------------------|----------------------------------------------------------------------------------------------------|
| 😼 Settings                                                        | 🔸 💁 Control Panel                                                                                                    |
| <ul> <li>Search</li> <li>Help and Support</li> <li>Run</li> </ul> | <ul> <li>Netw Provides options for you to customize the appearance and</li> <li>Print functionality of your computer, add or remove programs, and set up network connections and user accounts.</li> <li>Taskbar and start menu</li> </ul> |
| 💋 Log Off gparisi                                                 |                                                                                                    |

2.

| 🌱 Date and Time                                                                                                | Set the date, time, and time zone for your computer.                                                                      |  |  |
|----------------------------------------------------------------------------------------------------|----------------------------------------------------------------------------------------------------|--|--|
| S Display                                                                                                    | Change the appearance of your desktop, such as the background, screen saver, colors, font sizes, and screen resolution.   |  |  |
| M Folder Options                                                                                               | Customize the display of files and folders, change file associations, and make network files available offline.           |  |  |
| 🖄 Fonts                                                                                                    | Add, change, and manage fonts on your computer.                                                                           |  |  |
| Same Controllers                                                                                               | Add, remove, and configure game controller hardware such as joysticks and gamepads.                                       |  |  |
| Internet Options                                                                                               | Configure your Internet display and connection settings.                                                                  |  |  |
| 🖆 Java                                                                                                    | Java(TM) Control Panel                                                                                                    |  |  |
| www.www.com/www.com/www.com/www.com/www.com/www.com/www.com/www.com/www.com/www.com/www.com/www.com/www.com/ww | Customize your keyboard settings, such as the cursor blink rate and the character repeat rate.                            |  |  |
| ) Mail                                                                                                    | Microsoft Office Outlook Profiles                                                                                         |  |  |
| Mouse Customize your keyboard                                                                                  | settings, such as the cursor blink rate and the character guration, double-click speed, mouse pointers, and motion speed. |  |  |
| Network Connec repeat rate.                                                                                    | et.                                                                                                    |  |  |
| l Nokia Connection Manager                                                                                     | Configure which connection types are active for PC Suite_                                                                 |  |  |
| b Phone and Modem Options                                                                                      | Configure your telephone dialing rules and modem settings.                                                                |  |  |
|                                                                                                    |                                                                                                    |  |  |

Il presente documento è di proprietà Eni S.p.A. che salvaguarderà i suoi diritti in sede civile e penale

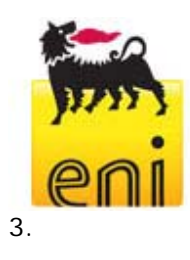

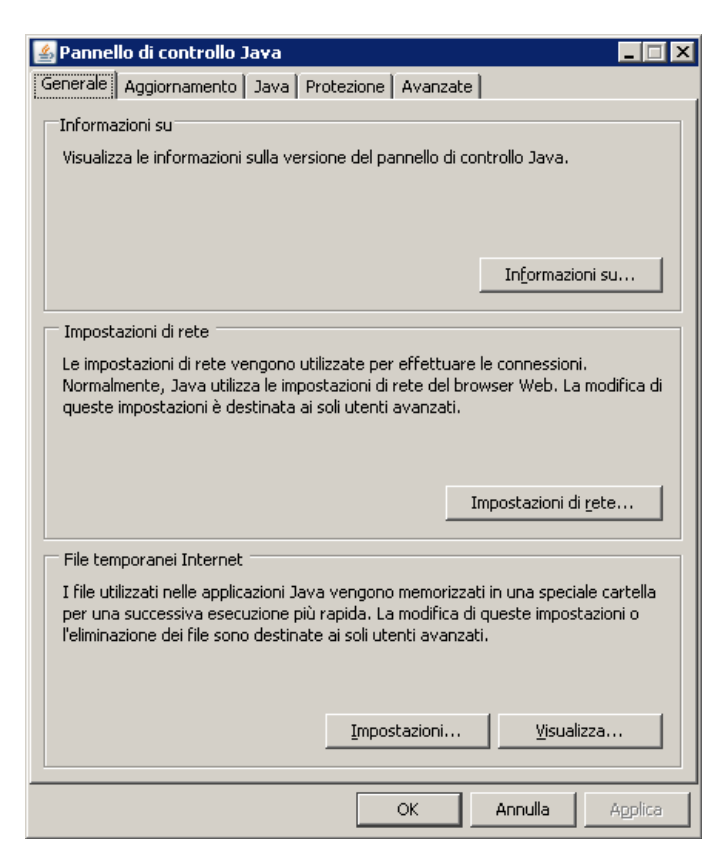

Selezionare "Ripristina valori predefiniti" (come illustrato di seguito):

| Impostazioni file temporanei                                                      | × |  |  |  |  |
|-----------------------------------------------------------------------------------|---|--|--|--|--|
|                                                                                   |   |  |  |  |  |
|                                                                                   |   |  |  |  |  |
| Posizione                                                                         | 1 |  |  |  |  |
| Selezionare il percorso di archiviazione dei file temporanei:                     |   |  |  |  |  |
| iettings\gparisi\Application Data\Sun\Java\Deployment\cache                       |   |  |  |  |  |
| Spazio su disco                                                                   |   |  |  |  |  |
| Selezionare il livello di compressione dei file JAR: Nessuna                      |   |  |  |  |  |
| Impostare la quantità di spazio su disco per l'archiviazione dei file temporanei: |   |  |  |  |  |
|                                                                                   |   |  |  |  |  |
| Elimina file <u>R</u> ipristina valori predefiniti                                |   |  |  |  |  |
| OK Annulla                                                                        |   |  |  |  |  |

Il presente documento è di proprietà Eni S.p.A. che salvaguarderà i suoi diritti in sede civile e penale

Nome file: Requisiti tecnici\_aggiornamento (2).doc

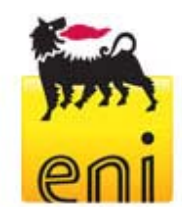

Rieseguire il login a SRM e riprodurre di nuovo i passaggi richiesti per l'inserimento di allegati. Verrà richiesto di nuovo di accettare l'esecuzione dell'applet java di SAP. Selezionare "**Esegui**".

| archeggiare            |                                                         |                                                                      |                  |  |  |  |  |
|------------------------|---------------------------------------------------------|----------------------------------------------------------------------|------------------|--|--|--|--|
|                        | Attenzione - protezione                                 |                                                                      |                  |  |  |  |  |
| Nome <mark>Elec</mark> | La firma digitale dell'applicazione è stata verificata, |                                                                      |                  |  |  |  |  |
| erali Datip            | Eseguire l'applicazione?                                |                                                                      |                  |  |  |  |  |
| <u>Informazior</u>     |                                                         |                                                                      |                  |  |  |  |  |
| indicazioni ir         | Nome:                                                   | appFile                                                              |                  |  |  |  |  |
|                        | Autore:                                                 | SAP AG SYSTEME ANWENDUNGEN PRODUKTE IN DER DATENVERAR                | BEITUNG          |  |  |  |  |
| ioni dell'offe         | Da:                                                     | https://st-siasup.eni.it                                             |                  |  |  |  |  |
|                        | 🔽 Consid                                                | dera sempre attendibili i contenuti di questo autore.                |                  |  |  |  |  |
|                        |                                                         | Esegui                                                               | Annulla          |  |  |  |  |
|                        | <b>1</b>                                                | firma digitale è stata convalidata da una fonte accreditata. Ulterio | ori informazioni |  |  |  |  |
|                        |                                                         |                                                                      |                  |  |  |  |  |

Il presente documento è di proprietà Eni S.p.A. che salvaguarderà i suoi diritti in sede civile e penale